Admin-Client

# **Bedienfunktionen des Admin-Clients**

### **Gemeinsame Bearbeitung**

### **UCware Admin Client**

| <b>A</b>                |                             |                                     |             |                                           |
|-------------------------|-----------------------------|-------------------------------------|-------------|-------------------------------------------|
| •                       | ← Benutzer                  | Loschen                             | irucksetzen | Konflikt auflösen                         |
| * * *<br>* * *<br>* *   |                             |                                     | Dieser Ein  | itrag wurde<br>zeitlich an anderer Stelle |
| 1.<br>1.<br>1.          | Benutzername<br>gerd.gudlat | 1                                   | verändert   |                                           |
| $\uparrow_{\downarrow}$ | Vorname                     | Nachname                            | Meine Ä     | nderungen verwerfen                       |
| 2                       | Gerd                        | Gudlad                              |             | _                                         |
| \$                      | E-Mail                      | URL für Tür-                        | -Kamera     |                                           |
| \$                      | Sprache*<br>Deutsch         | Authentifizierungs-Backen<br>UCware |             |                                           |
|                         | Rufumleitungsprofile (0)    |                                     |             |                                           |
| ÷                       |                             |                                     |             |                                           |

Für den UCware Server lassen sich mehrere Administratoren ernennen, die gleichzeitig und gleichberechtigt auf den Admin-Client zugreifen können.

Wenn zwei Administratoren parallel dasselbe Objekt bearbeiten, kann dies zu Konflikten zwischen den jeweils vorgenommenen Einstellungen führen.

Ab UCware 6.1 wird in diesem Fall der folgende Button angezeigt:

## 🛕 Konflikt auflösen 👻

Klicken Sie darauf, um bei einem Bearbeitungskonflikt die Umsetzung Ihrer eigenen Änderungen zu erzwingen oder zu diese zu verwerfen.

Die Funktion gilt momentan für die folgenden Objekte:

- Benutzer
- Gruppen
- Rufannahmegruppen
- Warteschlangen
- Faxanschlüsse
- Pager

In zukünftigen UCware-Versionen werden weitere Bereiche das Admin-Clients unterstützt.

### Navigationspfade

Als Administrator des UCware Servers verwalten Sie in der Regel viele verschiedene Benutzer, Telefone und andere Objekte. Der Admin-Client zeigt diese in sortierbaren Listen an, die Sie über die zugehörige Kategorie in der Seitenleiste aufrufen können.

Objekte, die einer funktional übergeordneten Instanz – zum Beispiel einer Berechtigungsgruppe – zugewiesen wurden, sind im Admin-Client wechselseitig mit dieser verlinkt. Dadurch können Sie beispielsweise von der Detailseite einer Benutzergruppe direkt zu einem bestimmten Mitglied springen und umgekehrt.

Diese und weitere Navigationshilfen unterstützen Sie bei der effizienten Verwaltung des UCware Servers. Um alle Möglichkeiten zur Anzeige eines Objekts kennenzulernen, klicken Sie auf den zugehörigen Eintrag in der folgenden Liste:

ist

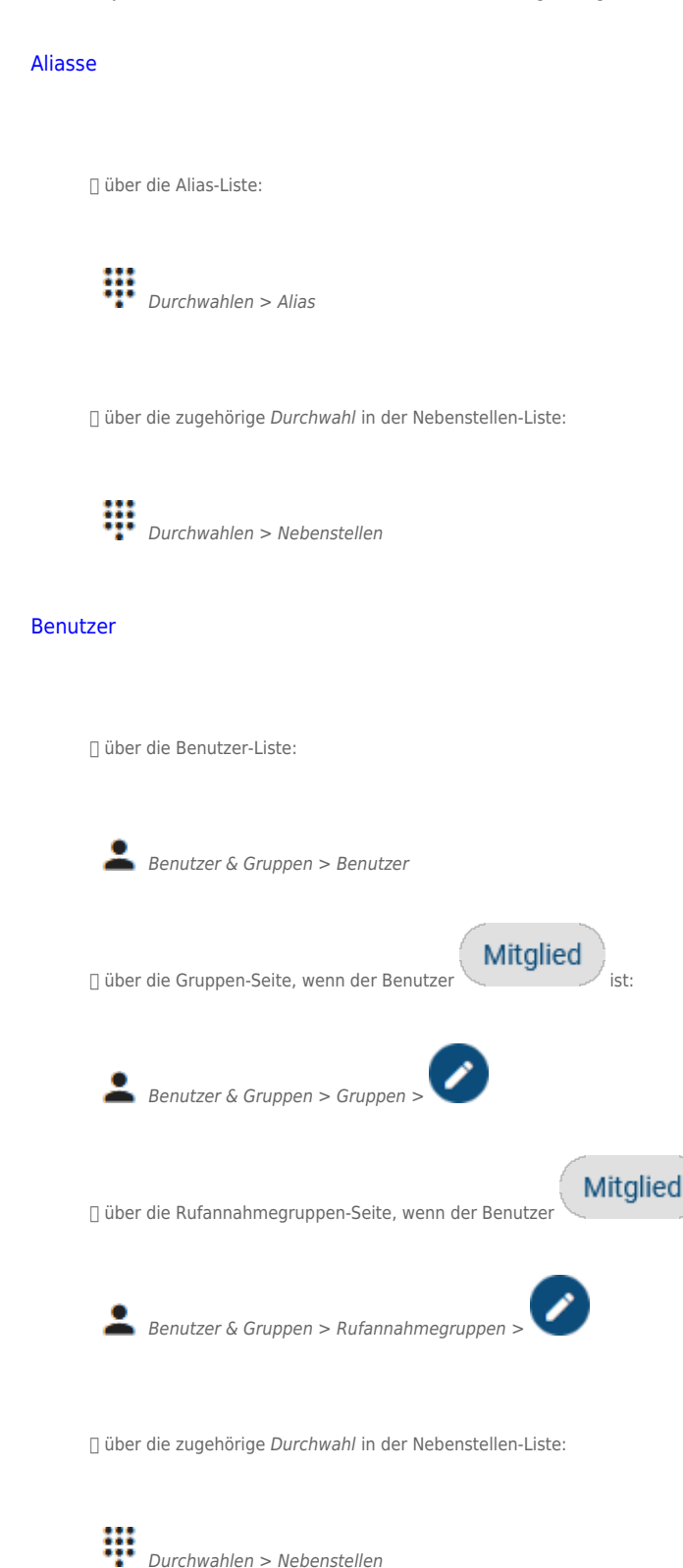

] über den *Benutzernamen* in der Geräte-Liste:

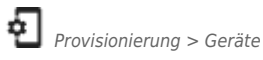

### **DECT-Handsets**

🛛 siehe Gerät (alle Telefone).

] zusätzlich über die Handset-Liste der zugehörigen DECT-Infrastruktur:

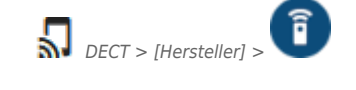

#### Faxanschlüsse

🛛 über die Fax-Liste:

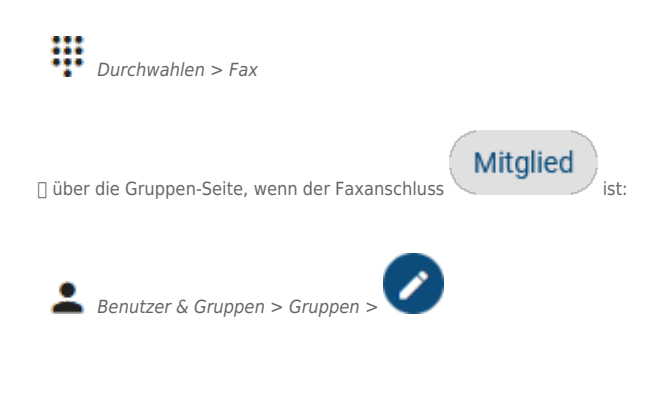

über die zugehörige Durchwahl in der Nebenstellen-Liste:

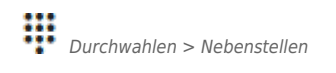

### Geräte (alle Telefone)

🛛 über die Geräte-Liste:

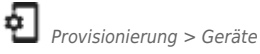

| ] über die Gruppen-Seite, wenn das Gerät                                 |
|--------------------------------------------------------------------------|
| Benutzer & Gruppen > Gruppen >                                           |
| 🛛 über die zugehörige Durchwahl in der Nebenstellen-Liste:               |
| Durchwahlen > Nebenstellen                                               |
| ] über die <i>Geräte-ID</i> am Slot des am Gerät angemeldeten Benutzers: |
| Benutzer & Gruppen > Benutzer >                                          |
| Gruppen                                                                  |
| 🛾 über die Gruppen-Liste:                                                |
| Benutzer & Gruppen > Gruppen                                             |
| Gruppe sind:                                                             |
| Benutzer & Gruppen > Benutzer >                                          |
| Durchwahlen > Warteschlange >                                            |
| Uurchwahlen > Fax >                                                      |
| Provisionierung > Geräte >                                               |
| Pager                                                                    |

🛛 über die Pager-Liste:

Durchwahlen > Pager

[] über die zugehörige Durchwahl in der Nebenstellen-Liste:

Durchwahlen > Nebenstellen Rufannahmegruppen über die Rufannahmegruppen-Liste: Benutzer & Gruppen > Rufannahmegruppen Rufannahmegruppe 🛛 über Benutzer, die Mitglieder der sind: 2 Benutzer & Gruppen > Benutzer > Rufumleitungsprofile Rufumleitungsprofile auf der Benutzer-Seite mit Benutzer & Gruppen > Benutzer > □ über die Profil-Liste des Benutzers: Rufumleitungen > Benutzer > Rufumleitungsprofile ] auf der Warteschlangen-Seite mit Durchwahlen > Warteschlangen > über die Profil-Liste der Warteschlange: **V** Rufumleitungen > Warteschlangen > Sprachmenüs □ über die Sprachmenue-Liste: Durchwahlen > Sprachmenüs

über die zugehörige Durchwahl in der Nebenstellen-Liste:

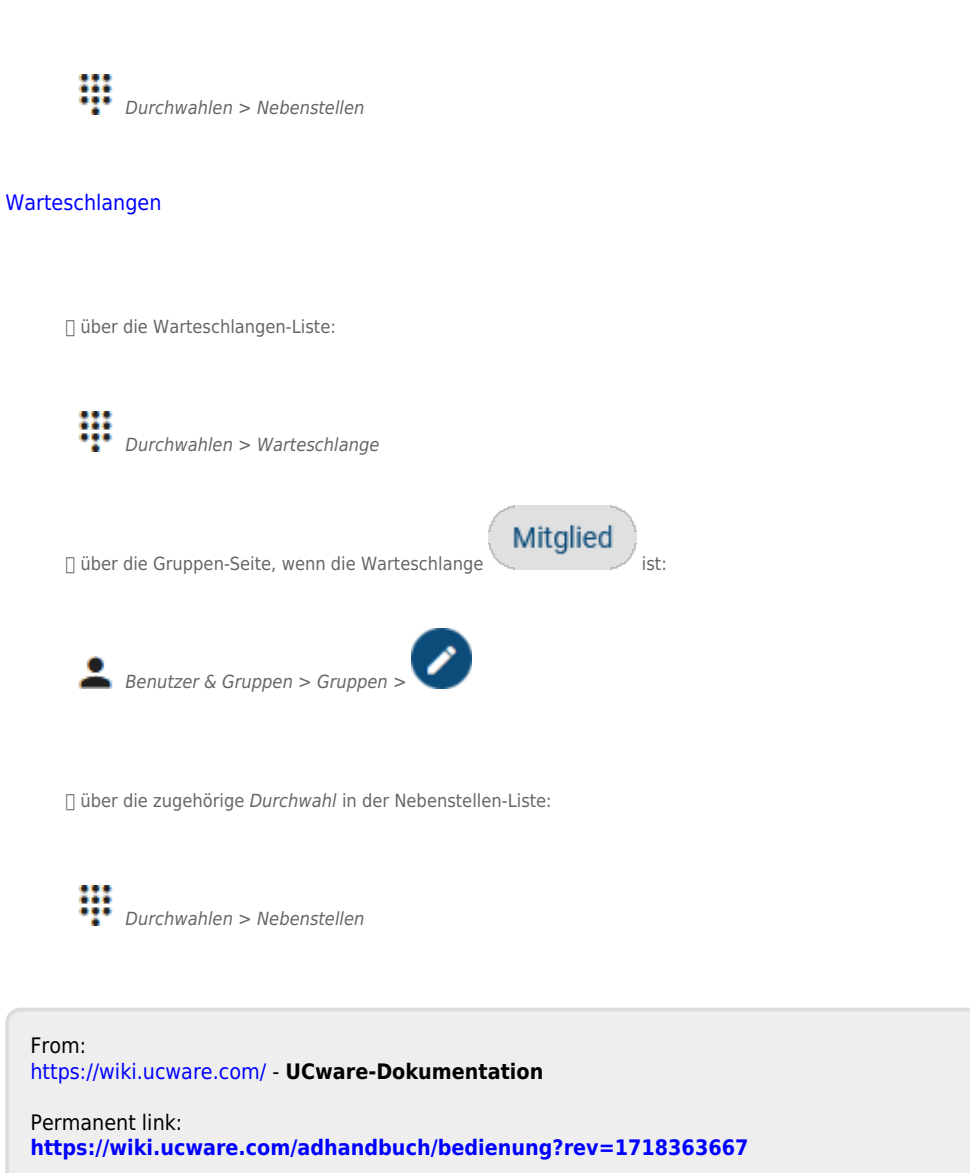

Last update: 14.06.2024 11:14